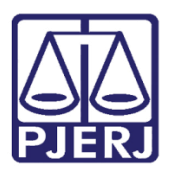

PODER JUDICIÁRIO ESTADO DO RIO DE JANEIRO Secretaria Geral de Tecnologia da Informação

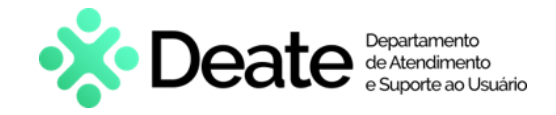

Dica de Sistema

# Ofício Requisitório de Precatório

OFREQ

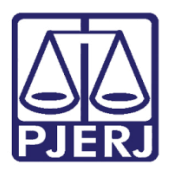

PODER JUDICIÁRIO ESTADO DO RIO DE JANEIRO Secretaria Geral de Tecnologia da Informação

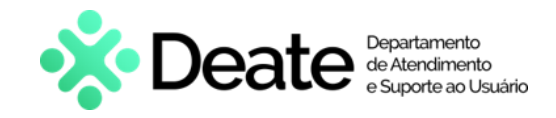

## **SUMÁRIO**

| 1.  | Introdução3                     |
|-----|---------------------------------|
| 2.  | Acesso aos Sistemas             |
| 3.  | Realizar Pesquisa6              |
| 4.  | Situação7                       |
| 4.1 | Concluído7                      |
| 4.2 | Devolvido8                      |
| 4.3 | Liberado para Assinatura9       |
| 4.4 | Cadastro Pendente9              |
| 5.  | Criar Novo Ofício10             |
| 5.1 | Aba Identificação do Processo10 |
| 5.2 | Aba Tipo de Requisição11        |
| 5.3 | Aba Dados Processuais11         |
| 5.4 | Aba Liquidação12                |
| 5.5 | Aba Superpreferências13         |
| 5.6 | Aba Valores de Cálculo14        |
| 5.7 | Aba Contribuições15             |
| 5.8 | Aba Honorários Contratados16    |
| 5.9 | Aba Habilitados17               |
| 5.1 | 0 Aba Cessionário               |
| 5.1 | 1 Aba Peças19                   |
| 5.1 | 2 Aba Criação em Lote           |
| 5.1 | 3 Aba Dados Bancários 21        |
| 5.1 | 4 Aba Resumo                    |
| 6.  | Assinatura de Ofícios           |
| 7.  | Histórico de Versões            |

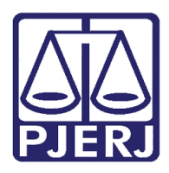

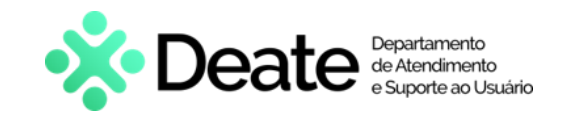

## Ofício Requisitório de Precatório

## 1. Introdução

Esta Dica de Sistema apresenta de forma simples os procedimentos que devem ser realizados no **Sistema de Ofício de Requisitório de Precatório – OFREQ** cuja finalidade seja a confecção de ofício requisitório pelo cartório e sua assinatura pelo Juiz de Direito.

**ATENÇÃO:** No momento, esse sistema deve ser utilizado para confecção e assinatura de ofícios requisitórios apenas para processos que tramitem no PJe.

## 2. Acesso aos Sistemas

O acesso ao **Ofício Requisitório de Precatório**, será realizado através do <u>site do TJRJ</u>. Na página inicial, selecione a opção **Servidor** e, em seguida, clique em **Ofício Requisitório de Precatório - Gerar**.

| PODER JUDICIÁRIO                         | Consulta Processual   Busca Avançada         |   |
|------------------------------------------|----------------------------------------------|---|
|                                          | Num. única .8.19.                            | Q |
|                                          |                                              |   |
| Institucional 🗸 Cidadão 🗸 Servidor 🗸 Adv | ogado 🗸 Magistrado 🖌 Corregedoria Escolas    | ~ |
| Administrativo                           | Judicial                                     |   |
| Avisos Internos                          | Empresas Cadastradas – Art. 246, §1º CPC     |   |
| Código das Serventias                    | Improbidade Administrativa e Inelegibilidade |   |
| Contatos Úteis – Estado e Prefeitura     | Malote Digital                               |   |
| Glossário de Termos Estatísticos         | Ofício Requisitório de Precatório – Gerar    |   |
| Plantões do Administrativo               | Processo Eletrônico                          |   |
| SEI - Processo Administrativo Eletrônico | Processo Judicial Eletrônico - PJE           |   |

Figura 1 – Tela site TJRJ.

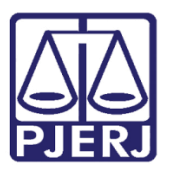

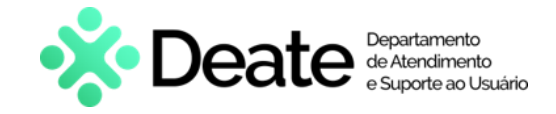

Em seguida, informe seu login no campo Usuário e sua Senha, e clique no botão Entrar.

| Usuário     | e Senha                         |          |                       |  |  |  |  |  |  |  |  |
|-------------|---------------------------------|----------|-----------------------|--|--|--|--|--|--|--|--|
| <b>≜</b> Ir | nforme o seu usuário            |          |                       |  |  |  |  |  |  |  |  |
| Q.          | A Informe a sua senha de acesso |          |                       |  |  |  |  |  |  |  |  |
|             | ¢                               | ) Entrar |                       |  |  |  |  |  |  |  |  |
| 13          | Trocar Senha                    |          | ? Esqueci Minha Senha |  |  |  |  |  |  |  |  |

Figura 2 - Usuário e Senha.

Em Sistema, selecione a opção Portal de Ofício de Requisitórios. Em Órgão, selecione a atuação do servidor, em seguida, clique no botão Enviar.

O usuário será direcionado para tela inicial do sistema OFREQ.

| Usuário:                           |                        |
|------------------------------------|------------------------|
| Abrir em:* 💿 Nova Janela 🔿 Nova Ab | a                      |
| Sistema:*                          |                        |
| PORTAL DE OFÍCIO DE REQUISITÓRI    | IOS 🗸                  |
|                                    |                        |
| Orgão:*                            |                        |
| DGTEC - SERVICO SUPORTE SIST JU    | JD SEGUNDA INSTANCIA 🗸 |
|                                    |                        |
|                                    |                        |
| <ul> <li>Enviar</li> </ul>         | 🕞 Logout               |

Figura 3 - Seleção do Sistema e Órgão.

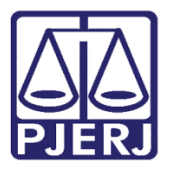

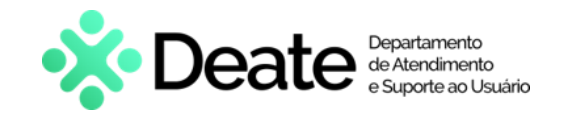

Ao acessar o OFREQ, na tela inicial do sistema será exibido o nome do usuário. Serão disponibilizados campos para realização de pesquisa na seção Pesquisa de Ofícios. Em Ofícios cadastrados permanecerão listados os ofícios confeccionados e habilitados os procedimentos que poderão ser realizados.

| l                 | Pesquisa de Ofício                                                                                    | 3                                          |                                                                      |                                                                              |         |                                 |                           |                       |                  | _          |
|-------------------|----------------------------------------------------------------------------------------------------|--------------------------------------------|----------------------------------------------------------------------|------------------------------------------------------------------------------|---------|---------------------------------|---------------------------|-----------------------|------------------|------------|
|                   | Nº do processo:                                                                                       |                                            | Oficio:                                                              | Oficio:                                                                      |         |                                 | CPF/CNPJ do Beneficiário: |                       |                  |            |
| Pesquisar         |                                                                                                    |                                            | Pesquisar                                                            |                                                                              |         | Pesquisar                       |                           |                       |                  |            |
| Situação: Evento: |                                                                                                    | vento:                                     | Do dia:                                                              |                                                                              | Ao dia: |                                 |                           |                       |                  |            |
|                   | Cadactes Randonto                                                                                     |                                            |                                                                      |                                                                              |         |                                 |                           |                       |                  |            |
|                   | Gauasoo Fendenite                                                                                     | Ť                                          | Todos                                                                | ✓ dd/mm/aaaa                                                                 |         | dd/mm/aaaa 🗖                    |                           | Pesquisa              | ar               | ]          |
| Ofíc              | ios cadastrados<br>Novo Ofício                                                                        | Gerar prévia                               | Todos<br>Gerar precatório                                            | ✓ dd/mm/aaaa                                                                 |         | dd/mm/aaaa                      |                           | Pesquisa              | ar<br>Seleci     | )<br>Ionad |
| Ofíc              | ios cadastrados<br>Novo Ofício<br>Nº do processo                                                      | Gerar prévia<br>Oficio                     | Todos Gerar precatório Beneficiário                                  | <ul> <li>dd/mm/aaaa</li> <li>Situação</li> </ul>                             | Etapas  | dd/mm/aaaa                      |                           | Pesquisa              | ar<br>Seleci     | ]<br>'onai |
| Ofíc              | Calussio i elidente<br>ios cadastrados<br>Novo Officio<br>Nº do processo<br>0800018-97.2021.8.19.0211 | Gerar prévia<br>Ofício<br>2022.00222/OFREQ | Todos<br>Gerar precatório<br>Beneficiário<br>ALCINDO MEDEIROS CALDAS | <ul> <li>dd/mm//aaaa</li> <li>Situação</li> <li>Cadastro Pendente</li> </ul> | Etapas  | dd/mm/aaaa  Cadastro 08/07/2022 |                           | Pesquisa<br>Histórico | Seleci<br>Apagar | l          |

Figura 4 - Tela inicial OFREQ.

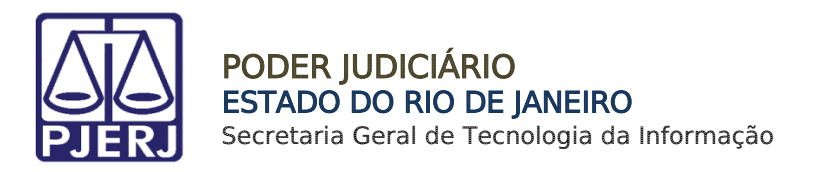

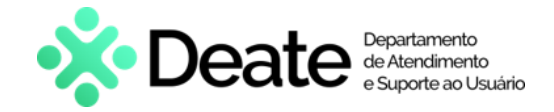

## 3. Realizar Pesquisa

Na tela inicial do sistema, é possível realizar busca de ofícios já gerados. Através dos campos Nº do Processo, Ofício, CPF/CNPJ do Beneficiário, Situação do ofício, Evento e Data.

#### Ao preencher o campo desejado, clique no botão Pesquisar

| O         | FREQ.                                                                                                    |                                                                                                    |                      |            |   |                                        |  |           |  |
|-----------|----------------------------------------------------------------------------------------------------|----------------------------------------------------------------------------------------------------|----------------------|------------|---|----------------------------------------|--|-----------|--|
| Olá,      |                                                                                                    |                                                                                                    |                      |            |   |                                        |  |           |  |
|           | Pesquisa de Ofícios                                                                                                    |                                                                                                    |                      |            |   |                                        |  |           |  |
|           | N° do processo:<br>Pesquisar                                                                                                    | Oficio:<br>Pesquisar                                                                                           | Oficio:<br>Pesquisar |            |   | CPF/CNPJ do Beneficiário:<br>Pesquisar |  |           |  |
|           | Situação:                                                                                                    | Evento:                                                                                                    |                      | Do dia:    |   | Ao dia:                                |  |           |  |
| Ofícios o | Todos  Codos Codos Codos Codos Aguardando Geração da Prévia Aguardando Geração da Previa Concluído Derovivio Derovivio Deroviv | Todos<br>Todos<br>Preenchimento do Cadastro<br>Geracao da Previa<br>Liberado p/ Ass.<br>Retificação<br>Resnvio | ~                    | dd/mm/aaaa | ö | dd/mm/aaaa                             |  | Pesquisar |  |

Descendo a barra de rolagem, terá o campo Ofícios cadastrados, com os botões Novo Ofício, Gerar Prévia e Gerar Precatória habilitados.

Abaixo o sistema exibirá o resultado da pesquisa, informando o Nº do Processo, Ofício informando o número gerado, Beneficiário, Situação, Etapas (Etapa Concluída, Etapa atual e Etapa incompleta) e Cadastro com a data em que foi confeccionado o ofício.

Selecione o checkbox do ofício desejado e, ao lado, terá habilitado os botões para verificar o **Histórico**, **Apagar** o ofício e **Editar** informações preenchidas, caso necessário.

| Ofíc | cios cadastrados<br>Novo Ofício       | Gerar prévia     | Gerar precatóri       | io                       |        |            |                | Seleci      | ionados: 0   |
|------|---------------------------------------|------------------|-----------------------|--------------------------|--------|------------|----------------|-------------|--------------|
|      | № do processo                         | Ofício           | Beneficiário          | Situação                 | Etapas | Cadastro   |                |             |              |
|      | 0800030-98.2022.8.19.0204             | 2022.00239/OFREQ | Serpens Crux Puppis   | Liberado para Assinatura | 0000   | 10/11/2022 | Histórico      | ☐<br>Apagar | Ø<br>Editar  |
|      | 0800030-98.2022.8.19.0204             | 2022.00238/OFREQ | Serpens Crux Puppis   | Liberado para Assinatura | 0000   | 09/11/2022 | -<br>Histórico | -<br>Apagar | /)<br>Editar |
|      | 0800030-98.2022.8.19.0204             | 2022.00237/OFREQ | Serpens Crux Puppis   | Liberado para Assinatura | 0000   | 09/11/2022 | L<br>Histórico | -<br>Apagar | //<br>Editar |
|      | 0800030-98.2022.8.19.0204             | 2022.00236/OFREQ | Serpens Crux Puppis   | Liberado para Assinatura | 0000   | 09/11/2022 | Histórico      | ☐<br>Apagar | /)<br>Editar |
|      | 0800030-98.2022.8.19.0204             | 2022.00235/OFREQ | Serpens Crux Puppis   | Liberado para Assinatura | 0000   | 09/11/2022 | Histórico      | ☐<br>Apagar | /)<br>Editar |
|      | 0800030-98.2022.8.19.0204             | 2022.00234/OFREQ | Serpens Crux Puppis   | Liberado para Assinatura | 0000   | 09/11/2022 | Histórico      | -<br>Apagar | //<br>Editar |
|      | 0800030-98.2022.8.19.0204             | 2022.00233/OFREQ | Serpens Crux Puppis   | Liberado para Assinatura | 0000   | 09/11/2022 | Histórico      | -<br>Apagar | /)<br>Editar |
|      | 0800030-98.2022.8.19.0204             | 2022.00232/OFREQ | Andromeda Lupus Indus | Liberado para Assinatura | 0000   | 09/11/2022 | L<br>Histórico | -<br>Apagar | //<br>Editar |
| OEt  | apa concluída. 📀 Etapa atual. 📀 Etapa | incompleta.      |                       |                          |        |            |                |             |              |

Figura 6 - Resultado de Pesquisa.

Figura 5 - Campos de Pesquisa.

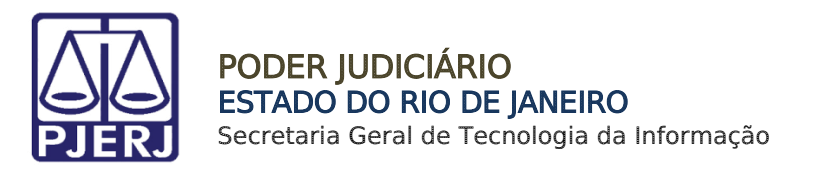

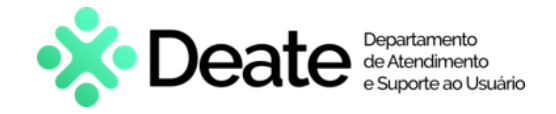

## 4. Situação

#### 4.1 Concluído

Após o ofício ser liberado para assinatura do magistrado e retornar ao sistema com assinatura feita, na coluna **Situação**, informa que o fluxo foi <u>concluído</u> e a coluna **Etapas** fica na cor <u>verde</u>.

| Ofíc | ios cadastrados           |                                     |                     |                          |        |            |                |             |             |
|------|---------------------------|-------------------------------------|---------------------|--------------------------|--------|------------|----------------|-------------|-------------|
|      | Novo Ofício               | Gerar prévia                        | Gerar precatório    |                          |        |            |                |             |             |
|      | Nº do processo            | Ofício                              | Beneficiário        | Situação                 | Etapas | Cadastro   |                | Selecia     | nados: 1    |
|      | 0800030-98.2022.8.19.0204 | 2022.00239/OFREQ                    | Serpens Crux Puppis | Liberado para Assinatura | 0000   | 10/11/2022 | Histórico      | ☐<br>Apagar | /<br>Editar |
|      | 0800030-98.2022.8.19.0204 | 2022.00238/OFREQ (00000321/2022)    | Serpens Crux Puppis | Devolvido                | 0000   | 09/11/2022 | L<br>Histórico | ☐<br>Apagar |             |
|      | 0800030-98.2022.8.19.0204 | 2022.00237/OFREQ (00000322/2022)    | Serpens Crux Puppis | Devolvido                | 0000   | 09/11/2022 | L<br>Histórico | ☐<br>Apagar |             |
|      | 0800030-98.2022.8.19.0204 | 2022.00236/OFREQ (PJ. 2022.00241-0) | Serpens Crux Puppis | Concluído                | 0000   | 09/11/2022 | L<br>Histórico | ت<br>Apagar | Retificar   |
|      | 0800030-98.2022.8.19.0204 | 2022.00235/OFREQ (PJ. 2022.00242-8) | Serpens Crux Puppis | Concluído                | 0000   | 09/11/2022 | L<br>Histórico | Apagar      | Retificar   |

Figura 7 – Ofício Concluído.

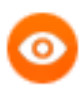

**OBSERVAÇÃO:** Significa que gerou o processo de análise e foi autuado como **Precatório**, sendo realizado o peticionamento no processo do **PJE**.

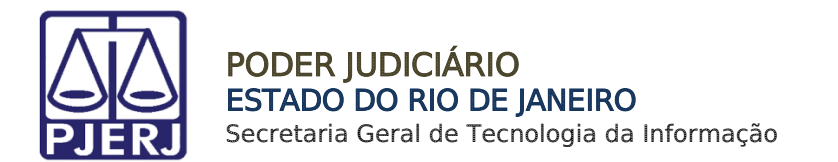

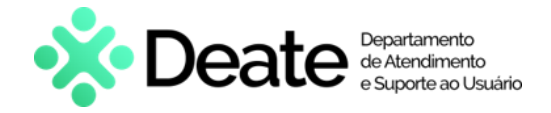

#### 4.2 Devolvido

Caso o ofício tenha sido enviado para assinatura e apresente algum erro, retornará ao sistema. Na coluna **Situação** ficará como <u>Devolvido</u>, e na coluna **Etapas** na cor <u>cinza</u>.

| Ofícios cadastrado | S                   |                        |                           |                          |        |            |                |             |              |
|--------------------|---------------------|------------------------|---------------------------|--------------------------|--------|------------|----------------|-------------|--------------|
| Novo Ofício        |                     | Gerar prévia           | Gerar precatório          |                          |        |            |                |             |              |
| □ N° do processo   | Ofício              |                        | Beneficiário              | Situação                 | Etapas | Cadastro   |                | Seleci      | onados: 1    |
| 0800030-98.2022.8  | .19.0204 2022.00235 | 9/OFREQ                | Serpens Crux Puppis       | Liberado para Assinatura |        | 10/11/2022 | Histórico      | ☐<br>Apagar | //<br>Editar |
| 0800030-98.2022.8  | 19.0204 2022.00238  | 8/OFREQ (00000321/202  | 2) Serpens Crux Puppis    | Devolvido                | 0000   | 09/11/2022 | Histórico      | ☐<br>Apagar |              |
| 0800030-98.2022.8  | 19.0204 2022.00237  | 7/OFREQ (00000322/202  | 2) Serpens Crux Puppis    | Devolvido                | 0000   | 09/11/2022 | L<br>Histórico | ل<br>Apagar |              |
| 0800030-98.2022.8  | 19.0204 2022.00236  | 5/OFREQ (PJ. 2022.0024 | 11-0) Serpens Crux Puppis | Concluído                | 0000   | 09/11/2022 | L<br>Histórico | ☐<br>Apagar | Retificar    |
| 0800030-98.2022.8  | 19.0204 2022.00235  | 5/OFREQ (PJ. 2022.0024 | 2-8) Serpens Crux Puppis  | Concluido                | 0000   | 09/11/2022 | Histórico      | ☐<br>Apagar | Retificar    |
|                    |                     |                        |                           |                          |        |            |                |             |              |

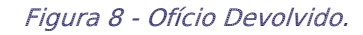

0

**OBSERVAÇÃO**: Gerou o processo de análise e foi devolvido, foi realizado o peticionamento no processo do **PJE** com a justificativa da **recusa**. Será necessário realizar a confecção de um novo **Ofício** com a correção necessária

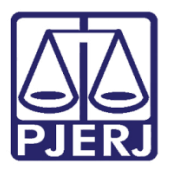

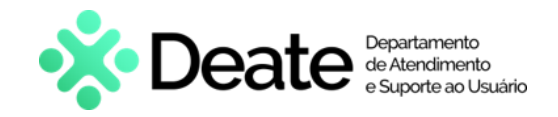

#### 4.3 Liberado para Assinatura

Após a assinatura do **Ofício** no sistema, será gerado o processo administrativo e este aguardando a decisão do **Juiz de Precatórios**, podendo ser concluído ou devolvido, conforme etapas informadas nos itens **4.1 e 4.2** deste manual.

| ícios cadastrados         |                                                                                                    |                                                                                                    |                                                                                                    |                                                                                                    |                                                                                                    |                                                                                                    |                                                                                                    |                                                                                                    |
|---------------------------|----------------------------------------------------------------------------------------------------|----------------------------------------------------------------------------------------------------|----------------------------------------------------------------------------------------------------|----------------------------------------------------------------------------------------------------|----------------------------------------------------------------------------------------------------|----------------------------------------------------------------------------------------------------|----------------------------------------------------------------------------------------------------|----------------------------------------------------------------------------------------------------|
| Novo Ofício               | Gerar prévia                                                                                                    | Gerar precatório                                                                                                    |                                                                                                    |                                                                                                    |                                                                                                    |                                                                                                    | Celesi                                                                                                    | in modern i d                                                                                                    |
| Nº do processo            | Oficio                                                                                                    | Beneficiário                                                                                                    | Situação                                                                                                    | Etapas                                                                                                    | Cadastro                                                                                                    |                                                                                                    |                                                                                                    | onados. 1                                                                                                    |
| 0800030-98.2022.8.19.0204 | 2022.00239/OFREQ                                                                                                    | Serpens Crux Puppis                                                                                                    | Liberado para Assinatura                                                                                                    | 0000                                                                                                    | 10/11/2022                                                                                                    | L<br>Histórico                                                                                                    | لَّ<br>Apagar                                                                                                    | <i>D</i><br>Editar                                                                                                    |
| 0800030-98.2022.8.19.0204 | 2022.00238/OFREQ (00000321/2022)                                                                                                    | Serpens Crux Puppis                                                                                                    | Devolvido                                                                                                    | 0000                                                                                                    | 09/11/2022                                                                                                    | L<br>Histórico                                                                                                    | ل<br>Apagar                                                                                                    |                                                                                                    |
| 0800030-98.2022.8.19.0204 | 2022.00237/OFREQ (00000322/2022)                                                                                                    | Serpens Crux Puppis                                                                                                    | Devolvido                                                                                                    | 0000                                                                                                    | 09/11/2022                                                                                                    | L<br>Histórico                                                                                                    | -<br>Apagar                                                                                                    |                                                                                                    |
| 0800030-98.2022.8.19.0204 | 2022.00236/OFREQ (PJ. 2022.00241-0)                                                                                                    | Serpens Crux Puppis                                                                                                    | Concluído                                                                                                    | 0000                                                                                                    | 09/11/2022                                                                                                    | Histórico                                                                                                    | -<br>Apagar                                                                                                    | Retificar                                                                                                    |
| 0800030-98.2022.8.19.0204 | 2022.00235/OFREQ (PJ. 2022.00242-8)                                                                                                    | Serpens Crux Puppis                                                                                                    | Concluído                                                                                                    | 0000                                                                                                    | 09/11/2022                                                                                                    | Histórico                                                                                                    | -<br>Apagar                                                                                                    | Retificar                                                                                                    |
|                           | ícios cadastrados           Novo Oficio           N° do processo           0800030-98.2022.8.19.0204           0800030-98.2022.8.19.0204           0800030-98.2022.8.19.0204           0800030-98.2022.8.19.0204           0800030-98.2022.8.19.0204           0800030-98.2022.8.19.0204 | Novo Ofício         Gerar prévia           Nº do processo         Ofício           0800030-98.2022.8.19.0204         2022.00239/OFREQ           0800030-98.2022.8.19.0204         2022.00238/OFREQ (00000321/2022)           0800030-98.2022.8.19.0204         2022.00236/OFREQ (000003221/2022)           0800030-98.2022.8.19.0204         2022.00236/OFREQ (000003221/2022)           0800030-98.2022.8.19.0204         2022.00236/OFREQ (PJ. 2022.00241-0)           0800030-98.2022.8.19.0204         2022.00235/OFREQ (PJ. 2022.00242-8) | Novo Ofício         Gerar prévia         Gerar precatório           Nº do processo         Ofício         Beneficiário           0800030-98.2022.8.19.0204         2022.00239/OFREQ         Serpens Crux Puppis           0800030-98.2022.8.19.0204         2022.00238/OFREQ (00000321/2022)         Serpens Crux Puppis           0800030-98.2022.8.19.0204         2022.00238/OFREQ (00000321/2022)         Serpens Crux Puppis           0800030-98.2022.8.19.0204         2022.00236/OFREQ (PJ. 2022.00241-0)         Serpens Crux Puppis           0800030-98.2022.8.19.0204         2022.00236/OFREQ (PJ. 2022.00241-0)         Serpens Crux Puppis           0800030-98.2022.8.19.0204         2022.00236/OFREQ (PJ. 2022.00242-8)         Serpens Crux Puppis | Incode         Gerar prévia         Gerar precatório           Nº do processo         Ofício         Beneficiário         Situação           0800030-98.2022.8.19.0204         2022.00239/OFREQ         Serpens Crux Puppis         Liberado para Assinatura           0800030-98.2022.8.19.0204         2022.00239/OFREQ         Serpens Crux Puppis         Devolvido           0800030-98.2022.8.19.0204         2022.00236/OFREQ (00000321/2022)         Serpens Crux Puppis         Devolvido           0800030-98.2022.8.19.0204         2022.00236/OFREQ (PJ. 2022.00224)         Serpens Crux Puppis         Devolvido           0800030-98.2022.8.19.0204         2022.00236/OFREQ (PJ. 2022.00241-0)         Serpens Crux Puppis         Concluido           0800030-98.2022.8.19.0204         2022.00235/OFREQ (PJ. 2022.00242-8)         Serpens Crux Puppis         Concluido | Incode         Gerar prévia         Gerar precatório           N° do processo         Ofício         Beneficiário         Situação         Etapas           0800030-98.2022.8.19.0204         2022.00239/OFREQ         Serpens Crux Puppis         Liberado para Assinatura         0 • • • • •           0800030-98.2022.8.19.0204         2022.00238/OFREQ         Serpens Crux Puppis         Devolvido         • • • • • •           0800030-98.2022.8.19.0204         2022.00238/OFREQ (00000321/2022)         Serpens Crux Puppis         Devolvido         • • • • • •           0800030-98.2022.8.19.0204         2022.00237/OFREQ (PJ.2022.0024/-0)         Serpens Crux Puppis         Devolvido         • • • • • •           0800030-98.2022.8.19.0204         2022.00236/OFREQ (PJ.2022.0024/-0)         Serpens Crux Puppis         Devolvido         • • • • • • •           0800030-98.2022.8.19.0204         2022.00236/OFREQ (PJ.2022.0024/-0)         Serpens Crux Puppis         Concluido         • • • • • •           0800030-98.2022.8.19.0204         2022.00235/OFREQ (PJ.2022.0024/-8)         Serpens Crux Puppis         Concluido         • • • • • • • | Novo Ofício         Gerar prévia         Gerar precatório           Nº do processo         Ofício         Beneficiário         Situação         Etapas         Cadastro           0800030-98.2022.8.19.0204         2022.00239/OFREQ         Serpens Crux Puppis         Liberado para Assinatura         000000         01/11/2022           0800030-98.2022.8.19.0204         2022.00238/OFREQ (00000321/2022)         Serpens Crux Puppis         Devolvido         000000         09/11/2022           0800030-98.2022.8.19.0204         2022.00237/OFREQ (0000322/2022)         Serpens Crux Puppis         Devolvido         000000         09/11/2022           0800030-98.2022.8.19.0204         2022.00236/OFREQ (PJ. 2022.00241-0)         Serpens Crux Puppis         Devolvido         000000         09/11/2022           0800030-98.2022.8.19.0204         2022.00236/OFREQ (PJ. 2022.00242-8)         Serpens Crux Puppis         Concluído         001/11/2022           0800030-98.2022.8.19.0204         2022.00236/OFREQ (PJ. 2022.00242-8)         Serpens Crux Puppis         Concluído         000000000000000000000000000000000000 | Novo Oficio         Gerar prévia         Gerar precatório           N° do processo         Oficio         Beneficiário         Situação         Etapas         Cadastro           0800030-98.2022.8.19.0204         2022.00239/OFREQ         Serpens Crux Puppis         Liberado para Assinatura         0 © O O O O O O O O O O O O O O O O O O | Novo Ofício         Gerar prévia         Gerar precatório         Select           Nº do processo         Ofício         Beneficiário         Etapas         Cadastro           0800030-98.2022.8.19.0204         2022.00239/OFREQ         Serpens Crux Puppis         Liberado para Assinatura         000000         10/11/2022         Ilactórico         Ilactórico </td |

Figura 9 - Etapa Atual.

#### 4.4 Cadastro Pendente

Caso falte algum preenchimento das abas, durante a confecção do ofício, na coluna **Situação**, ficará como <u>Cadastro Pendente</u> e, na coluna **Etapas**, ficará na cor <u>vermelha</u>.

| Ofíc | ios cadastrados<br>Novo Ofício     | Gerar prévia     | Gerar precatório      |                   |        |            |   |                | Selec  | ionados: 0   |
|------|------------------------------------|------------------|-----------------------|-------------------|--------|------------|---|----------------|--------|--------------|
|      | Nº do processo                     | Ofício           | Beneficiário          | Situação          | Etapas | Cadastro   |   |                |        |              |
|      | 0800030-98.2022.8.19.0204          | 2022.00240/OFREQ | Andromeda Lupus Indus | Cadastro Pendente | 0000   | 10/11/2022 |   | L<br>Histórico | Apagar | /7<br>Editar |
| €Eta | pa concluída. 오Etapa atual. 🛇Etapa | incompleta.      |                       |                   |        |            | • |                |        |              |
|      |                                    |                  |                       |                   |        |            |   |                |        |              |

Figura 10 - Cadastro Pendente.

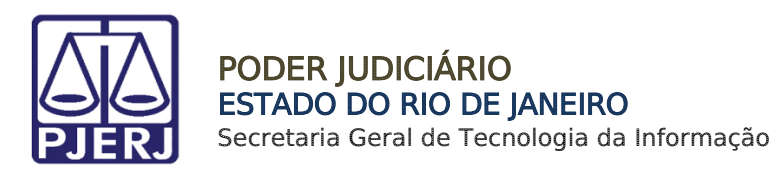

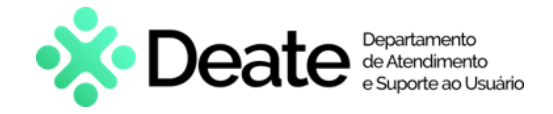

## 5. Criar Novo Ofício

Para o usuário <u>criar um novo Ofício</u>, na tela inicial, na seção **Ofícios Cadastradoss** clique no botão **Novo Oficio**.

|   | OFR       | OFREQ                             |                   |           |                  |  |                   |                           |            |     |                |           |                    |
|---|-----------|-----------------------------------|-------------------|-----------|------------------|--|-------------------|---------------------------|------------|-----|----------------|-----------|--------------------|
| • | Olá       | DIá, JORGE AUGUSTO MALTA PEREIRA! |                   |           |                  |  |                   |                           |            |     |                |           |                    |
|   |           | Pesquisa de Ofício                | S                 |           |                  |  |                   |                           |            |     |                |           |                    |
|   |           | Nº do processo:                   |                   | Oficio:   |                  |  |                   | CPF/CNPJ do Beneficiário: |            |     |                |           |                    |
|   | Pesquisar |                                   |                   | Pesquisar |                  |  |                   | Pesquisar                 |            |     |                |           |                    |
|   |           | Situação:                         |                   | Evento:   |                  |  | Do dia:           | 4                         | Ao dia:    |     |                |           |                    |
|   |           | Cadastro Pendente                 | ✓ Todos           |           | ~                |  | dd/mm/aaaa        |                           | dd/mm/aaaa | C P |                | Pesquisar |                    |
|   | Ofício    | s cadastrados<br>Novo Ofício      | Gerar prévia      |           | Gerar precatório |  |                   |                           |            |     |                | Selecio   | nados: 0           |
|   |           | º do processo                     | Ofício            | Bene      | ficiário         |  | Situação          | Etapas                    | Cadastro   |     |                |           |                    |
|   |           |                                   |                   |           |                  |  | Cadastro Pendente | 0000                      | 08/07/2022 |     | L<br>Histórico | Apagar    | Ø<br>Editar        |
|   |           |                                   |                   |           |                  |  | Cadastro Pendente | 0000                      | 12/07/2022 |     | L<br>Histórico | Apagar    | <i>D</i><br>Editar |
|   | OEtapa    | i concluída. 오Etapa atual. 🧟      | Etapa incompleta. |           |                  |  |                   |                           |            |     |                |           |                    |

Figura 11 - Novo Ofício.

#### 5.1 Aba Identificação do Processo

Nesta aba, insira as informações de identificação do processo, além de selecionar o Magistrado e o Cartório responsável.

Identificação do Processo es de Cálculo Tipo de Requisiçã Cancelar Apenas Salva entificação do Processo Judicial Número do processo de conhecimento ou de cumprimento de sentença: Origem: PJE Class Requerente Requerido Natureza da obrigação (Assunto) Data do ajuizamento do processo de conhecime Соп Selecione o Magistrado de o Selecione o Cartório Pesquisar so de cumprimento de sentença em autos autôr Número do processo de conhecimento originário: Origem PJE Pesquisar Clase Requerente Requerido

Para prosseguir, clique no botão Próximo.

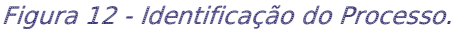

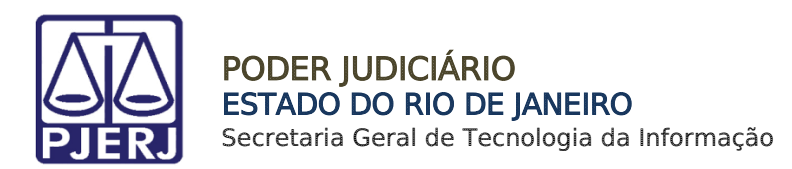

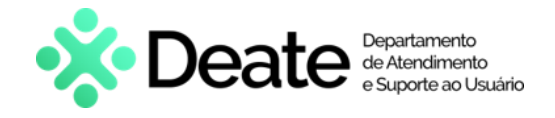

#### 5.2 Aba Tipo de Requisição

Nesta aba, dentre as opções listadas, selecione o **Tipo de Requisição**, a **Natureza** e a **Natureza do Crédito**.

Para prosseguir, clique no botão Próximo.

| 1-2                                                                                                    | 3                      | 4                                                           | 5                  | 6                  | -7                                             | 8                                       | 9                      |
|----------------------------------------------------------------------------------------------------|------------------------|-------------------------------------------------------------|--------------------|--------------------|------------------------------------------------|-----------------------------------------|------------------------|
| Identificação do Processo Tipo de Reguisi Voltar                                                             | ição Dados Processuais | Liquidação                                                  | Superpreferências  | Valores de Cálculo | Contribuições                                  | Honorários Contratuais<br>Apenas Salvar | Habilitados<br>Próximo |
| Tipo de Requisição<br>Selecione apenas um dos tipos a seguir-<br>O Originário<br>Complementar<br>Sublementar |                        | Natureza<br>Selecione apenas um dos<br>Alimenticia<br>Comum | s tipos a seguir.• |                    | Natureza do Crédito<br>Selecione a Natureza do | · Crédito                               | v                      |
| ○Reexpedição                                                                                                 |                        |                                                             |                    |                    | Tributário: •<br>O Sim<br>O Não                |                                         |                        |

Figura 13 - Tipo de Requisição.

#### 5.3 Aba Dados Processuais

Nesta aba, insira a <u>data do Trânsito em Julgado</u> do processo e, em seguida, assinale se **houve Embargos à execução ou impugnação.** 

Para prosseguir, clique no botão Próximo.

| Cadastro de Ofício Preca                                | atório                                                                   |                                     |                |                                  |                    |               |              |
|---------------------------------------------------------|--------------------------------------------------------------------------|-------------------------------------|----------------|----------------------------------|--------------------|---------------|--------------|
| 0                                                       |                                                                          |                                     |                |                                  | 6                  | -7            | 8            |
| Identificação do Processo                               | Tipo de Requisição                                                       | Dados Processuais                   | Liquidação     | Superpreferências                | Valores de Cálculo | Contribuições | Honorários C |
| Voltar                                                  |                                                                          |                                     |                |                                  |                    | Apenas Salvar | Próximo      |
| Dados Processuais                                       |                                                                          |                                     |                | Houve embargos à execução ou imp | pugnação?          |               |              |
| Data do Trânsito em julgado o                           | da sentença ou do acordão lavrado                                        | o na fase de conhecimento do proces | sso judicial:• | ○ Sim                            |                    |               |              |
| dd/mm/aaaa                                              |                                                                          |                                     | ۵              | ○Não                             |                    |               |              |
| Valor Incontroverso (Dia Precatório referente a parcela | seguinte ao decurso do prazo recu<br>a incontroversa, nos termos do art. | <b>irsal)</b><br>535, § 4º, do CPC  |                |                                  |                    |               |              |

Figura 14 - Dados Processuais.

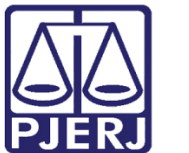

PODER JUDICIÁRIO ESTADO DO RIO DE JANEIRO Secretaria Geral de Tecnologia da Informação

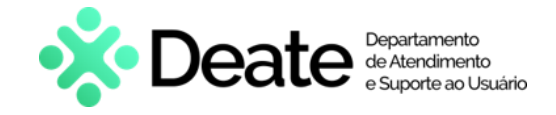

#### 5.4 Aba Liquidação

Nesta aba, selecione dentre as opções a **Entidade Executada**, **Nome do Beneficiário** e **Advogado do Beneficiário** e, em seguida, preencha os demais campos de acordo com a informações do processo.

Para prosseguir, clique no botão Próximo.

| Cadastro de Ofício Precat     | tório                                 |                             |                                     |                                       |                             |                       |                    |          |
|-------------------------------|---------------------------------------|-----------------------------|-------------------------------------|---------------------------------------|-----------------------------|-----------------------|--------------------|----------|
| 2                             |                                       |                             | 5                                   | 6                                     | -7-                         |                       | 8                  | -9       |
| Tipo de Requisição            | Dados Processuais                     | Liquidação                  | Superpreferências                   | Valores de Cálculo                    | Contribuições               | Honorár               | ios Contratuais    | Habilita |
| Voltar                        |                                       |                             |                                     |                                       |                             | Apenas Salva          | ır Próxin          | no       |
| Liquidação                    |                                       |                             |                                     |                                       |                             |                       |                    |          |
| Nome da Entidade Executada    |                                       |                             |                                     | CNPJ da Entidade Executada            |                             |                       |                    |          |
| Selecione                     |                                       |                             | *                                   |                                       |                             |                       | Partes do Processo |          |
| Tino Precatório               |                                       |                             |                                     |                                       |                             |                       |                    | -        |
| Beneficiário                  |                                       |                             | ~                                   |                                       |                             |                       |                    |          |
| Nome do Beneficiários         |                                       |                             |                                     | CDE/CND I/DNE do Beneficiário         |                             |                       |                    |          |
|                               |                                       |                             | ~                                   |                                       |                             |                       |                    |          |
| Data de Nascimento            |                                       |                             |                                     |                                       |                             |                       |                    |          |
| dd/mm/aaaa                    |                                       | •                           |                                     |                                       |                             |                       |                    |          |
| Despesas processuais a s      | erem ressarcidas?                     |                             |                                     | 🗆 Existem outras verbas que não       | incidam juros?              |                       |                    |          |
| É vedada a inclusão de suces: | sor, cessionário ou terceiro nos camp | os destinados a identificaç | ão do beneficiário principal, deven | do tais dados serem incluídos em camp | o próprio.                  |                       |                    |          |
|                               |                                       |                             |                                     |                                       |                             |                       |                    | _        |
| Advogados do Beneficiário     |                                       |                             |                                     | Recolhimento das despesas proc        | essuais no momento do pagam | nento do precatório?* |                    |          |
|                               |                                       |                             | Incluir                             | ○ Sim                                 |                             |                       |                    |          |
|                               |                                       |                             | • Incidin                           | ○ Não                                 |                             |                       |                    |          |

Figura 15 - Liquidação.

0

**OBSERVAÇÃO**: As opções dos campos **Nome da Entidade** e **Nome do Beneficiário** serão trazidas diretamente do cadastro de partes do sistema de origem do processo informado.

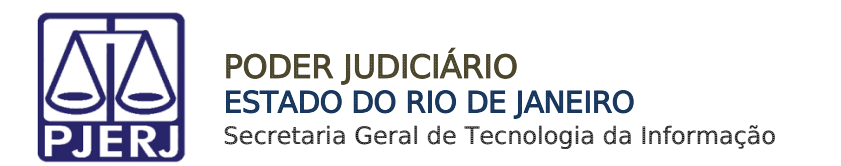

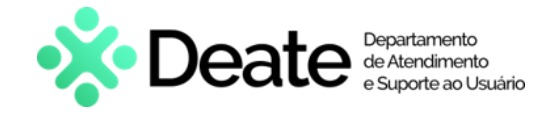

#### 5.5 Aba Superpreferências

Nesta aba, assinale as preferências do processo em questão e, em seguida, para prosseguir clique no botão **Próximo**.

| Cadastro de Ofício Precató                  | rio                                       |                                      |                                     |                                 |                                    |                                     |                      |
|---------------------------------------------|-------------------------------------------|--------------------------------------|-------------------------------------|---------------------------------|------------------------------------|-------------------------------------|----------------------|
| 3                                           |                                           | -5-                                  | 6                                   | -7-                             |                                    | 9                                   | 1                    |
| Dados Processuais                           | Liquidação                                | Superpreferências                    | Valores de Cálculo                  | Contribuições                   | Honorários Contratuais             | Habilitados                         | Cessior              |
| Voltar                                      |                                           |                                      |                                     |                                 |                                    | Apenas Salvar                       | Próximo              |
| Superpreferências                           | caso de naturaza elimentícia              | nara narantia das nraferâncias no n  | anamentol                           |                                 |                                    |                                     |                      |
|                                             |                                           | para garania aas prototonous no p    |                                     |                                 |                                    |                                     |                      |
| <ul> <li>Houve pagamento de parc</li> </ul> | ela superpreferencial junto               | ao Juízo da execução                 | - P                                 | essoa com denciencia            |                                    |                                     |                      |
| Dia<br>dd/mm/aaaa                           |                                           | Valor                                |                                     |                                 |                                    |                                     |                      |
|                                             |                                           |                                      |                                     |                                 |                                    |                                     |                      |
|                                             |                                           |                                      |                                     |                                 |                                    |                                     |                      |
| Tribunal de Justiça do Estado do Rio de     | e Janeiro - Versão 2.36.0.0 <b>Cons</b> u | ulte o andamento do seu precatório r | o portal de precatórios do Departam | ento de Precatórios do Tribunal | de Justiça do Rio de Janeiro (DEP. | JU), pelo link https://www.tjrj.jus | s.br/web/precatorios |

Figura 16 - Preferências.

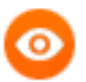

OBSERVAÇÃO: Está aba é de preenchimento obrigatório para cadastramento de Ofícios de natureza alimentar.

Se <u>ocorreu algum pagamento de parcela superpreferencial junto ao juízo da</u> <u>execução</u> o usuário deverá <u>marcar o checkbox e informar a data e o valor pago.</u>

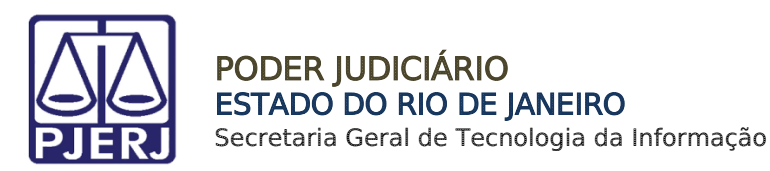

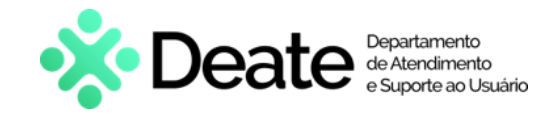

#### 5.6 Aba Valores de Cálculo

Nesta aba, informe os <u>valores</u> do **Benefício Originário** e dos **Juros** e, em seguida, insira a **Data Base** e **índice do** <u>Imposto de Renda</u>.

Para prosseguir, clique no botão Próximo.

|                                                                                                    |                                                                                                    | 6                                                                                            | -7-                                                                   | 8                        | 9           | 10            | )                                                                                        |
|----------------------------------------------------------------------------------------------------|----------------------------------------------------------------------------------------------------|----------------------------------------------------------------------------------------------|-----------------------------------------------------------------------|--------------------------|-------------|---------------|------------------------------------------------------------------------------------------|
| Liquidação                                                                                                    | Superpreferências                                                                                                    | Valores de Cálculo                                                                           | Contribuições                                                         | Honorários Contratuais   | Habilitados | Cessioná      | irio                                                                                     |
| Voltar                                                                                                    |                                                                                                    |                                                                                              |                                                                       |                          |             | Apenas Salvar | Próximo                                                                                  |
| fício Originário - Valores de C                                                                                                    | álculo                                                                                                    |                                                                                              |                                                                       |                          |             |               |                                                                                          |
| Valor principal corrigido:*                                                                                                    |                                                                                                    | Valor dos juros:*                                                                            | Não incide juros                                                      | Valor Bruto:             |             |               |                                                                                          |
|                                                                                                    |                                                                                                    |                                                                                              |                                                                       |                          |             |               |                                                                                          |
|                                                                                                    |                                                                                                    |                                                                                              |                                                                       |                          |             |               | Valores informativos                                                                     |
| (Inclui a parcela previdenciária,                                                                                                    | FGTS e outras contribuições                                                                                                    | e excluir valor de superpreferência,                                                         | , caso o Juizo de origem tenha e                                      | fetuado pagamento)       |             |               | Valores informativos<br>Montante Global:                                                 |
| (Inclui a parcela previdenciária,<br>(A soma de cada valor principa                                                                                                    | FGTS e outras contribuições<br>I e juros deve resultar no valo                                                                                                    | e excluir valor de superpreferência,<br>r bruto do referido beneficiário, caso               | , caso o Juizo de origem tenha e<br>contrario, o sistema deve rejeiti | fetuado pagamento)<br>r) |             |               | Valores informativos<br>Montante Global:                                                 |
| (Inclui a parcela previdenciária,<br>(A soma de cada valor principa                                                                                                    | FGTS e outras contribuições<br>l e juros deve resultar no valo                                                                                                    | e excluir valor de superpreferência,<br>r bruto do referido beneficiário, caso               | caso o Juizo de origem tenha e<br>contrario, o sistema deve rejeiti   | fetuado pagamento)<br>r) |             |               | Valores informativos<br>Montante Global:                                                 |
| (Inclui a parcela previdenciária,<br>(A soma de cada valor principa<br>Data base                                                                                                    | FGTS e outras contribuições<br>l e juros deve resultar no valo                                                                                                    | e excluir valor de superpreferência,<br>r bruto do referido beneficiário, caso               | , caso o Juizo de origem tenha e<br>contrario, o sistema deve rejeit  | fetuado pagamento)<br>r) |             |               | Valores informativos<br>Montante Global:<br>Total beneficiário:                          |
| (Inclui a parcela previdenciária,<br>(A soma de cada valor principa<br>Data base*<br>dd/mm/aaaa                                                                                                    | FGTS e outras contribuições<br>I e juros deve resultar no valo                                                                                                    | e excluir valor de superpreferência,<br>e truto do referido beneficiário, caso               | , caso o Juizo de origem tenha<br>contrario, o sistema deve rejeit    | fetuado pagamento)<br>r) |             |               | Valores informativos<br>Montante Global:<br>Total beneficiário:                          |
| (Inclui a parcela previdenciária,<br>(A soma de cada valor principa<br>Data base*<br>de/mm/asaa<br>(É a data final do cálculo)                                                                                                    | FGTS e outras contribuições<br>l e juros deve resultar no valo                                                                                                    | e excluir valor de superpreferência,<br>e bruto do referido beneficiário, caso               | , caso o Juizo de origem tenha e<br>contrario, o sistema deve rejeitu | fetuado pagamento)<br>r) |             |               | Valores informativos<br>Montante Global:<br>Total beneficiário:<br>Liquido Beneficiário: |
| (Inclui a parcela previdenciária,<br>(A soma de cada valor principa<br>Data base*<br>dofmm/aaaa<br>(É a data final do cálculo)<br>Incide IR.*                                                                                                    | FGTS e outras contribuições<br>l e juros deve resultar no valo                                                                                                    | e excluir valor de superpreferência,<br>e bruto do referido beneficiário, caso               | , caso o Juizo de origem tenha e<br>contrario, o sistema deve rejeiti | fetuado pagamento)<br>1) |             |               | Valores informativos<br>Montante Global:<br>Total beneficiário:<br>Liquido Beneficiário: |
| (Inclui a parcela previdenciária,<br>(A soma de cada valor principa<br>Data base*<br>defimní asaa<br>(É a data final do cálculo)<br>Incide IR:*<br>O Sim                                                                                           | FGTS e outras contribuições<br>i e juros deve resultar no valo                                                                                                    | e excluir valor de superpreferência,<br>r bruto do referido beneficiário, caso               | , caso o Juizo de origem tenha e<br>contrario, o sistema deve rejeit  | fetuado pagamento)<br>1) |             |               | Valores informativos<br>Montante Global:<br>Total beneficiário:<br>Liquido Beneficiário: |
| (Inclui a parcela previdenciária,<br>(Inclui a parcela previdenciária,<br>(A soma de cada valor principa<br>dofmmíazza<br>(É a data final do cálculo)<br>Incide IR.*<br>O Sim<br>O Não                                                             | FGTS e outras contribuições<br>l e juros deve resultar no valo                                                                                                    | e excluir valor de superpreferência,<br>r bruto do referido beneficiário, caso               | , caso o Juizo de origem tenha e<br>contrario, o sistema deve rejeit  | fetuado pagamento)<br>r) |             |               | Valores informativos<br>Montante Global:<br>Total beneficiário:<br>Liquido Beneficiário: |
| (Inclui a parcela previdenciária,<br>(A soma de cada valor principa<br>Data base*<br>defmm/saaa<br>(É a data final do cálculo)<br>Incide IR.*<br>O Sim<br>O Não                                                                                    | FGTS e outras contribuições<br>l e juros deve resultar no valo                                                                                                    | e excluir valor de superpreferência,<br>r bruto do referido beneficiário, caso               | , caso o Juizo de origem tenha e<br>contrario, o sistema deve rejeit  | fetuado pagamento)<br>rj |             |               | Valores informativos<br>Montante Global:<br>Total beneficiário:<br>Liquido Beneficiário: |
| (Inclui a parcela previdenciária,<br>(A soma de cada valor principa<br>dal masa<br>(É a data final do cálculo)<br>Incide IR-<br>O Sim<br>O Não<br>Período - RRA (Rendimentos F                                                                     | FGTS e outras contribuições<br>l e juros deve resultar no valo                                                                                                    | e excluir valor de superpreferência,<br>r bruto do referido beneficiário, caso               | , caso o Juizo de origem tenha e<br>contrario, o sistema deve rejeit  | fetusdo pagamento)<br>r) |             |               | Valores informativos<br>Montante Global:<br>Total beneficiário:<br>Liquido Beneficiário: |
| (Inclui a parcela previdenciária,<br>(A soma de cada valor principa<br>ddmm/asaa<br>(É a data final do cálculo)<br>Incide IR:*<br>O Sim<br>O Não<br>Período - RRA (Rendimentos R<br>(Obrigatório, caso seja precató                                | FGTS e outras contribuições<br>l e juros deve resultar no valo                                                                                                    | e excluir valor de superpreferência,<br>bruto do referido beneficiário, caso                 | , caso o Juizo de origem tenha e<br>contrario, o sistema deve rejeit  | fetuado pagamento)<br>r) |             |               | Valores informativos<br>Montante Global:<br>Total beneficiário:<br>Liquido Beneficiário: |
| (Inclui a parcela previdenciária,<br>(A soma de cada valor principa<br>Data base*<br>dd'mm/asaa<br>(É a data final do cálculo)<br>Incide IR:*<br>O Sim<br>O Não<br>Período - RRA (Rendimentos F<br>(Obrigatório, caso seja precató<br>Mês Inicial: | FGTS e outras contribuições<br>i e juros deve resultar no valo<br>contra deve resultar no valo<br>contra deve re | e excluir valor de superpreferência,<br>r bruto do referido beneficiário, caso<br>Mês Final: | , caso o Juizo de origem tenha e<br>contrario, o sistema deve rejeit  | fetuado pagamento)<br>1) |             |               | Valores informativos<br>Montante Global:<br>Total beneficiário:<br>Liquido Beneficiário: |

Figura 17 - Aba Valores de Cálculo.

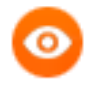

**OBSERVAÇÃO**: Os campos **Data Inicial** e **Data Final**, são de <u>preenchimento obrigatório</u> para cadastramento de Ofícios de natureza alimentar (Conta de liquidação (conforme o art. 12-A da Lei 7.713/1988, Resolução CNJ 303/2019, art. 6º, XI).

Os campos de valores informativos, serão preenchidos de forma automática, mediante ao preenchimento dos campos Valor Principal e os Juros.

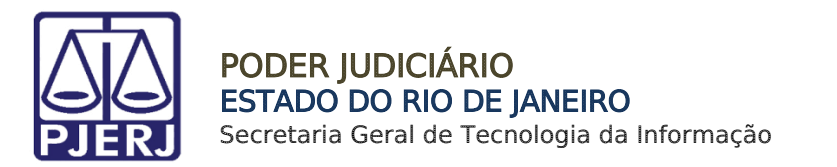

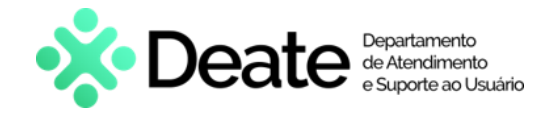

#### 5.7 Aba Contribuições

Nesta aba, selecione a **Entidade Previdenciária** e informe o **Valor Total.** O sistema calculará o **valor principal** e os **juros** de forma automática.

Para Prosseguir, clique no botão Próximo.

| ,                                                                                      | DRIO 2022.00223/OFREQ |                                  |                                      |             |                              |               |                                                                                                    |
|----------------------------------------------------------------------------------------|-----------------------|----------------------------------|--------------------------------------|-------------|------------------------------|---------------|----------------------------------------------------------------------------------------------------|
| 5                                                                                      | 6                     | -7                               | 8                                    | -9-         |                              | 10            |                                                                                                    |
| Preferências                                                                           | Valores de Cálculo    | Contribuições                    | Honorarios Contratados               | Cessionário |                              | Habilitados   | Peças                                                                                               |
| Voltar                                                                                 |                       |                                  |                                      |             |                              | Apenas Salvar | Próximo                                                                                             |
| Previdência                                                                            |                       |                                  |                                      |             |                              |               |                                                                                                    |
| Previdência<br>Nome da Entidade Previdenc<br>PREVI-RIO                                 | ciária:               |                                  | CNPJ:<br>• 31.941.123/0001-5         | 50          |                              |               | Valores informativos                                                                                |
| Previdência<br>Nome da Entidade Previdenc<br>PREVI-RIO<br>Valor Total:                 | ciária:               | Valor Principal:                 | CNPJ:<br>31 941 123/0001-8<br>Limpar | 50          | Valor Juros:                 |               | Valores informativos<br>Montante Global:                                                            |
| Previdência<br>Nome da Entidade Previdenc<br>PREVI-RIO<br>Valor Total:<br>R\$ 9 600,00 | ciária:               | Valor Principal:<br>R\$ 8.000,00 | CNPJ:<br>31.941.123/0001-8<br>Limpar | 50          | Valor Juros:<br>R\$ 1.600,00 |               | Valores informativos<br>Montante Global:<br>R\$ 180.000.00                                          |
| Previdência<br>Nome da Entidade Previdenc<br>PREVI-RIO<br>Valor Total:<br>R\$ 9 600,00 | ciária:               | Valor Principal:<br>R\$ 8.000,00 | CNPJ:<br>31.941.123/0001-8<br>Limpar | 50          | Valor Juros:<br>R\$ 1.600,00 |               | Valores informativos<br>Montante Global:<br>R5 180.000,00<br>Total beneficiário:                    |
| Previdência<br>Nome da Entidade Previdenc<br>PREVI-RIO<br>Valor Total:<br>R\$ 9 600,00 | ciária:               | Valor Principal:<br>R\$ 8.000,00 | CNPJ:<br>31 941 123/0001-8<br>Limpar | 50          | Valor Juros:<br>RS 1.600,00  |               | Valores informativos<br>Montante Global:<br>R\$ 180.000,00<br>Total beneficiário:<br>R\$ 180.000,00 |

#### Figura 18 - Aba Contribuição.

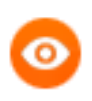

**OBSERVAÇÃO**: Ao ser realizado o **valor Previdenciário**, o **valor líquido** do beneficiário será atualizado sem a necessidade de ação por parte do usuário.

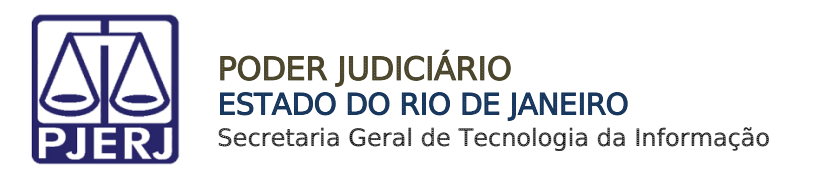

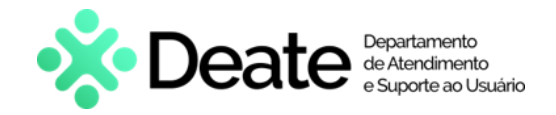

#### 5.8 Aba Honorários Contratados

Nesta aba, informe o **Nome do Advogado**, o **Percentual de Honorários** e o **Valor Principal**. O cálculo será realizado e debitado automaticamente do valor **Líquido do Beneficiário**.

| astro de Officio Frecati                                                                          | /10           |                        |                                                                 |             |               |                                                                                                    |
|---------------------------------------------------------------------------------------------------|---------------|------------------------|-----------------------------------------------------------------|-------------|---------------|----------------------------------------------------------------------------------------------------|
| 6                                                                                                 | -7-           | 8                      | -9                                                              | 10          |               | <b>—</b> 12—                                                                                                    |
| Valores de Cálculo                                                                                | Contribuições | Honorarios Contratados | Cessionário                                                     | Habilitados | Peças         | Criação em lote                                                                                                    |
| Voltar                                                                                            |               |                        |                                                                 |             | Apenas Salvar | Próximo                                                                                                    |
| norários Contratados(art. 7º, §                                                                   | §1º)          |                        | 1.001                                                           |             |               |                                                                                                    |
| norários Contratados(art. 7º, g                                                                   | ŝ1º)          | 040                    |                                                                 | 005/0       |               | Valores informativos                                                                                                    |
| norários Contratados(art. 7°, t                                                                   | §1°)          | OAB:                   | u.(9)                                                           | CPF/C       | NPJ:          | Valores informativos<br>Montante Global:                                                                                     |
| norários Contratados(art. 7°, 5                                                                   | \$1°)         | OAB:                   | u.(9)                                                           | CPF/C       | NPJ:          | Valores informativos<br>Montante Global:<br>R\$ 180.000,00                                                                   |
| norários Contratados(art. 7º, f<br>Nome do Advogado.*<br>Percentual de Honorários.*               | ş1°)          | OAB:                   | Valor Bruto *                                                   | CPF/C       | NPJ:          | Valores informativos<br>Montante Global:<br>R\$ 180.000,00                                                                   |
| norários Contratedos(art. 7°, s<br>Nome do Advogado.*<br>Percentual de Honorários.*<br>10.00 %    | ş1°)          | OAB:                   | Valor Bruto *<br>R\$ 18.000.00                                  | CPF/C       | NPJ:          | Valores informativos<br>Montante Global:<br>R\$ 180.000,00<br>Total beneficiário:<br>R\$ 180.000.00                          |
| Nome do Advogado.*<br>Percentual de Honoràrios.*<br>10.00 %                                       | ş1°)          | OAB:                   | Valor Bruto.*<br>R\$ 18.000.00<br>Valor de juros*               | CPF/C       | NPJ:          | Valores informativos<br>Montante Giobai:<br>R\$ 180 000.00<br>Total beneficiário:<br>R\$ 180 000.00                          |
| Nome do Advogado.*<br>Percentual de Honorários.*<br>10.00 %<br>Valor Principal.*<br>R\$ 15.000.00 | §1°)          | OAB:                   | Valor Bruto.*<br>Rs 18.000,00<br>Valor de juros*<br>Rs 3.000.00 | CPF/C       | NPJ.          | Valores informativos<br>Montanto Giobal:<br>R\$ 180.000.00<br>Total beneficiário:<br>R\$ 180.000.00<br>Liquido Beneficiário: |

Figura 19 - Aba Honorários Contratados.

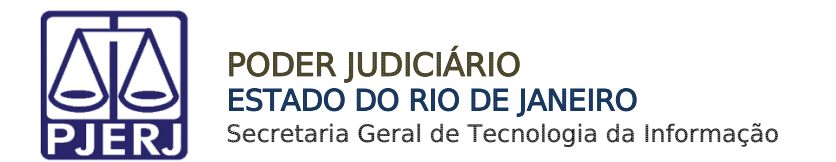

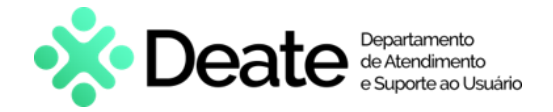

#### 5.9 Aba Habilitados

Nesta aba, para realizar o cadastro dos Herdeiros, informe o Nome, CPF, Data de Nascimento e Percentual Do Quinhão. Ao finalizar o preenchimento clicar em Incluir Herdeiro.

| adastro de Ofício Preca | atório                 |             |              |                       |                        |                 |                                     |
|-------------------------|------------------------|-------------|--------------|-----------------------|------------------------|-----------------|-------------------------------------|
| 7—                      | 8                      | 9           |              | -0-                   | -12                    | 13              | 1                                   |
| Contribuições           | Honorários Contratuais | Habilitados | Cessionário  | Peças                 | Criação em lote        | Dados Bancários | Res                                 |
| Voltar                  |                        |             |              |                       |                        | Apenas Salvar   | Próximo                             |
| Herdeiros               |                        |             |              |                       |                        |                 |                                     |
| Nome do Sucessor.*      |                        | CPF:*       | Pe           | rcentual do quinhão:* | Valor brut             | to:*            |                                     |
| Data de Nascimento:*    |                        | ldoso       | Doente grave |                       | Pessoa com deficiência | Vale<br>Mo      | ores informativos<br>ntante Global: |
|                         | D                      |             |              |                       |                        |                 |                                     |
| Incluir Herdeiro        |                        |             |              |                       |                        | Tot             | al beneficiário:                    |
| Nenhum herdeiro cadastr | ado.                   |             |              |                       |                        | Liqu            | uido Beneficiário:                  |
|                         |                        |             |              |                       |                        |                 |                                     |
|                         |                        |             |              |                       |                        |                 |                                     |

Figura 20 - Aba Habilitados.

Os Herdeiros cadastrados serão listados. Se necessário o usuário poderá **Remover** e/ou **Editar** o cadastro do herdeiro.

Após o cadastro, informe os <u>Recolhimentos Legais Referentes aos Herdeiros</u>, através dos campos **Contribuição**, **Tipo** (Descontar de Cada herdeiro, proporcionalmente ou igualmente) e Valor. Ao finalizar, clique em **Adicionar** e em **Próximo**.

| Reco | lhimentos Legais referente ao(s) Hedeiro | o(s) |          |                     |              |                       |
|------|------------------------------------------|------|----------|---------------------|--------------|-----------------------|
|      | Contribuição:*                           |      |          | CNPJ:               |              |                       |
|      | CUSTAS                                   |      | -        | 28.538.734/0001-48  |              |                       |
|      | Tipo:* 😧                                 |      |          | Valor:*             |              | Valores informativos  |
|      | Descontar de cada herdeiro               |      | ~        | R\$ 3.000,00        |              | Montante Global:      |
|      |                                          |      |          |                     |              | R\$ 180.000,00        |
|      | Adicionar contribuição                   |      |          |                     |              | Total beneficiário:   |
|      |                                          |      |          |                     |              | R\$ 180.000,00        |
|      | Contribuições Cadastradas:               |      |          |                     |              | Liquido Beneficiário: |
|      | CONTRIBUIÇÃO                             | CNPJ | TIPO     |                     | VALOR        | R\$ 69.342,00         |
|      | × CUSTAS                                 | 28.5 | Desconta | ar de cada herdeiro | R\$ 3.000,00 |                       |

Figura 21 - Campo Custas.

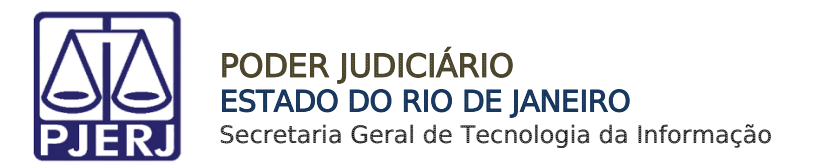

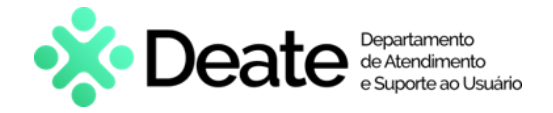

#### 5.10 Aba Cessionário

Nesta aba, se houver Cessionários, informe preenchendo somente os campos **Nome, CPF** e **Percentual cedido** e, ao finalizar, clique em **Incluir Cessionário**.

| 0   | FREQ                        |             |                   |       |                       |                 |         |
|-----|-----------------------------|-------------|-------------------|-------|-----------------------|-----------------|---------|
| Cad | lastro de Ofício Precatório | 1           |                   |       |                       |                 |         |
|     | 8                           | 9           | 10                |       | 12                    | 13              | -14     |
|     | Honorários Contratuais      | Habilitados | Cessionário       | Peças | Criação em lote       | Dados Bancários | Resumo  |
|     | Voltar                      |             |                   |       |                       | Apenas Salvar   | Próximo |
| Ce  | essionários                 |             |                   |       |                       |                 |         |
|     | Nome do Cessionário:*       |             | CPF/CNPJ:*        |       | Percentual of 30,00 % | cedido:*        |         |
|     | Valor bruto:*               |             | Valor principal:* |       | Valor de juro         | os:*            |         |
|     | R\$ 45.720,00               |             | R\$ 38.100,00     |       | R\$ 7.620,00          |                 |         |
|     | Incluir Cessionário         |             |                   |       |                       |                 |         |

Figura 22 - Aba Cessionário.

Após incluir o cessionário, será listado como **Cessionário Cadastrado**, com o cálculo referente ao percentual cadastrado.

Caso haja <u>outros Cessionários</u>, o cadastro poderá ser realizado seguindo o mesmo procedimento.

Para <u>Remover</u> ou <u>Editar</u> o cadastro de Cessionário, selecione os botões **Remover**  $\times$  ou **Editar**  $\bigcirc$ .

Assim que todos os cadastros estiverem concluídos e conferidos, para seguir para a próxima aba, clique em **Próximo**.

| Volt         | ar                |                |                   |               |                     | Apenas Salvar | Próximo               |     |
|--------------|-------------------|----------------|-------------------|---------------|---------------------|---------------|-----------------------|-----|
| Cessionários |                   |                |                   |               |                     |               |                       |     |
| Nome do C    | Cessionário:*     |                | CPF/CNPJ:*        |               | Percentual cedido:* |               |                       |     |
|              |                   |                |                   |               |                     |               | Valores informativos  | R\$ |
| Valor bruto  | e.                |                | Valor principal:  |               | Valor de juros:*    |               | Montante Global:      |     |
|              |                   |                |                   |               |                     |               | R\$ 180.000,00        |     |
|              |                   |                |                   |               |                     |               | Total beneficiário:   |     |
| la el ci     | in Operation data |                |                   |               |                     |               | R\$ 180.000,00        |     |
| Inclu        | ir Cessionario    |                |                   |               |                     |               | Liquido Beneficiário: |     |
| Cessionári   | os Cadastrados:   |                |                   |               |                     |               | R\$ 106.680.00        |     |
|              | NOME              | CPF/CNPJ       | PERCENTUAL CEDIDO | VALOR BRUTO   | VALOR PRINCIPAL     | VALOR D       |                       |     |
| ש            | Jorge Augusto     | 033.777.947-35 | 30,00 %           | R\$ 45.720,00 | R\$ 38.100,00       | R\$ 7.620,    | 00                    |     |

Figura 23 - Botão Incluir Cessionário.

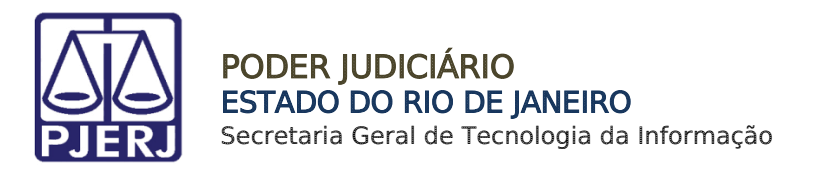

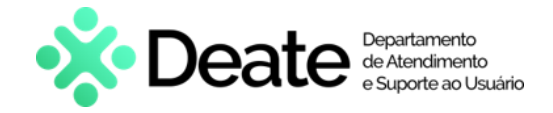

#### 5.11 Aba Peças

Nesta aba, selecione, dentre as opções listadas, a <u>o tipo das peças</u> que serão incluídas no ofício requisitório e, em seguida, assinale o checkbox do <u>documento desejado</u>.

Após realizar a seleção, para prosseguir, clique no botão Próximo.

| 9                                                                                                    | 10                                                                                             | -0-   | 12              | -13             |        |               |                                         |
|----------------------------------------------------------------------------------------------------|------------------------------------------------------------------------------------------------|-------|-----------------|-----------------|--------|---------------|-----------------------------------------|
| Habilitados                                                                                                    | Cessionário                                                                                    | Peças | Criação em lote | Dados Bancários | Resumo |               |                                         |
| Voltar                                                                                                    |                                                                                                |       |                 |                 |        | Apenas Salvar | Próxim                                  |
| es<br>Peças obrigatórias - Ato normal<br>Certicião de trânsito em julgado (C<br>Certicião de trânsito em julgado (C<br>Texto de ajuda12 | avo n. 6/2023<br>Dengetino) (2)<br>Lineari selepte                                             |       |                 |                 |        |               | Valores informativos<br>Montante Giobai |
| Processo referente:<br>Incluir processo<br>0000061-94.2016.8.19.0000                                                                    |                                                                                                |       |                 |                 |        |               | Total beneficiário<br>RS 100.000.00     |
| Arvore de peças.<br>2 - 000002 - 14/03/2016 - TERMO DE<br>3 - 000003 - 14/03/2016 - CERTIOÃO<br>94.2016.8 19.0000                       | RECEBMENTO<br>DE PREVENCAO PROCESSO 0000001-                                                   |       |                 |                 |        |               |                                         |
| 4 - 000004 - 11:04/2016 - TERMO DE     5 - 000006 - 21:05/2018 - Jurtada de I     3204/2018.00000388 Peripão                            | DISTRIBUIÇÃO DATA 1104/2016 12:14<br>Documento - Petis?o - Documento principal -               |       |                 |                 |        |               |                                         |
| 7 - 600007 - 25/09/2018 - Juritada de l<br>3004/2018.00000391 Pelipão<br>9 - 9 - 000008 - 25/09/2018 - Juritada de l                    | Documento - Peticilio - Documento principal -<br>Documento - Peticilio - Documento principal - |       |                 |                 |        |               |                                         |
| 3204/2018.00000380 Pwilplo                                                                                                    |                                                                                                |       |                 |                 |        |               |                                         |

#### Figura 24 - Aba Peças.

0

**OBSERVAÇÃO**: Somente serão listados os tipos de peças **Obrigatórios**.

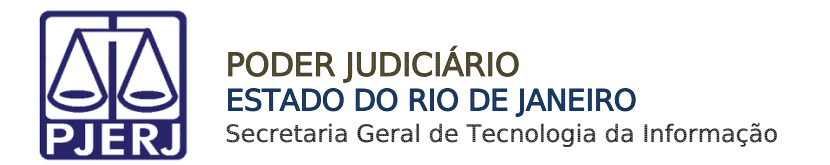

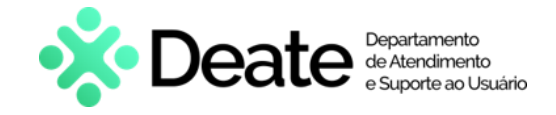

### 5.12 Aba Criação em Lote

Nesta aba, selecione, dentre os beneficiários listados, as partes que terão um oficio gerado.

Após realizar a seleção, para prosseguir, clique no botão Próximo

| astro de Uticio Precat                                 | tório         |                 |                    |        |                    |             |                                       |
|--------------------------------------------------------|---------------|-----------------|--------------------|--------|--------------------|-------------|---------------------------------------|
| 10                                                     | -0-           | -12-            |                    | -14    |                    |             |                                       |
| Cessionário                                            | Poças         | Criação em lote | Dados Bancários    | Resumo |                    |             |                                       |
| Voltar                                                 |               |                 |                    |        |                    | Apenas      | Salvar Próximo                        |
| eção em Lote<br>□ G rar Oficio em lote<br>Beneficiário |               | CPF             | Data de Nascimento | PDG PN | IE Valor Principal | Valor Juros | Valores Informativos                  |
| JOAO                                                   |               |                 | dd/mm/aaaa         |        | R\$ 100.000,00     |             | R\$ 100.000.00                        |
| NATASHA CRISTINA I                                     | DAVID GABARDO |                 | dd/mm/aa           |        | RE 100 000,00      |             | Total beneficiário.<br>R\$ 100.000,00 |
| ESTADO DO RIO DE                                       | JANEIRO       |                 | dd/mm/aasa         |        | R\$ 100.000.00     |             | Liquido Beneficiário.                 |
| PROCURADOR DO E                                        | STADO         |                 | dd/mm/aaaa         |        | R\$ 100.000.00     |             | R\$ 45.000,00                         |

Figura 25 - Aba Criação em Lote.

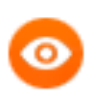

**OBSERVAÇÃO**: A partir da criação do ofício ou da geração da prévia, os ofícios possuem um ciclo de vida independente.

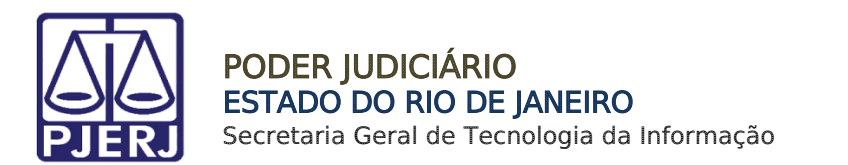

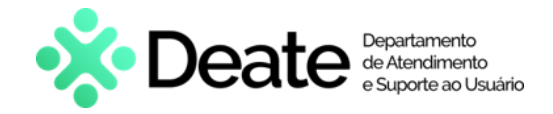

#### 5.13 Aba Dados Bancários

Nesta aba, serão listados todos os personagens com valores a serem recebidos. Selecione, dentre as opções listadas, o **Banco** e, em seguida, informe a **Agência** e a **Conta**.

| adastro de Ofício Prec | catório         |                 |         |       |                                   |               |                    |
|------------------------|-----------------|-----------------|---------|-------|-----------------------------------|---------------|--------------------|
| <b>D</b> —             | 12              | -13             |         |       |                                   |               |                    |
| Peças                  | Criação em lote | Dados Bancários | Resumo  |       |                                   |               |                    |
| Voltar                 |                 |                 |         |       |                                   | Apenas Salvar | Práximo            |
| Personagens            |                 |                 |         |       |                                   |               |                    |
| PERSONAGEM             |                 | BANCO           | AGÊNCIA | CONTA | TITULAR                           |               | DOCUMENTO          |
| NATASHA                |                 | Selectone       |         |       | NATASHA CRISTINA DAVID GABARDO    |               | 058.095.507-40     |
|                        |                 |                 |         |       | Informar Mandatário/Representante | 0             |                    |
| PROCURADOR             |                 | Selectone       |         |       | PROCURADOR DO ESTADO              |               | 31,443,526/0001-70 |
|                        |                 |                 |         |       | Informar Mandatário/Representante | 0             |                    |
| Empresa                |                 | Salarione       |         |       | Employs                           |               | 747 164 890.27     |
| Chiprom                | D               |                 |         |       | Informar Mandatário/Representante | 0             | 10110430441        |
|                        |                 | Calcology       |         |       | Emocaes V                         |               | R88 157 080-57     |
| Empresa                |                 |                 |         |       | Entertained of                    |               |                    |

Figura 26 – Dados Bancários.

#### 5.14 Aba Resumo

A aba **Resumo** apresenta as informações de todos os campos preenchidos nas abas anteriores.

Ao finalizar o preenchimento das abas, clique no botão Gerar Prévia.

| dastro de Ofício Precatório                        |        |                          |                                                                            |                     |                       |
|----------------------------------------------------|--------|--------------------------|----------------------------------------------------------------------------|---------------------|-----------------------|
| 12-13-                                             | -14    |                          |                                                                            |                     |                       |
| Criação em lote Dados Bancários                    | Resumo |                          |                                                                            |                     |                       |
| Voltar                                             |        |                          |                                                                            | Apenas Salvar       | Gerar prévia          |
|                                                    |        |                          |                                                                            |                     | Gr .                  |
| Jumo                                               |        |                          |                                                                            |                     |                       |
| Mostrar apenas pendências                          |        |                          | (Confina os dados, se houver preenchimento incorreto/incoerente, retorne a | o passo e corrija). |                       |
| 1º passo: Identificação do processo.               |        |                          |                                                                            |                     | Valores informativos  |
| Requerente                                         |        | 10401                    |                                                                            |                     | Montante Global:      |
|                                                    |        |                          |                                                                            |                     | R\$ 100.000,00        |
| Requerido:                                         |        | ESTADO DO RIO DE JANEIRO |                                                                            |                     | Total beneficiário:   |
| Natureza:                                          |        | DIREITO CIVIL            |                                                                            |                     | R\$ 100.000,00        |
| Data do Ajulzamento:                               |        | 14/03/2018               |                                                                            |                     | Liquido Beneficiário. |
|                                                    |        |                          |                                                                            |                     | R\$ 45.000,00         |
| Magistrado:                                        |        | Celso Luiz               |                                                                            |                     |                       |
| Cartório:<br>Processo de Cumprimento de Pendencia: |        | CAPITAL 2 VARA CIVEL (2) |                                                                            |                     |                       |
| 2º passo: Tipo de requisição.                      |        |                          |                                                                            |                     |                       |
| Tipo de requisição                                 |        |                          |                                                                            |                     |                       |
|                                                    |        |                          |                                                                            |                     |                       |

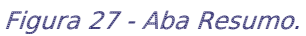

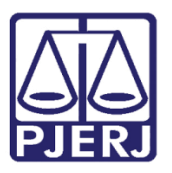

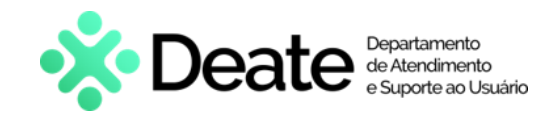

Estando todos os campos devidamente preenchidos corretamente, ao clicar no botão Gerar Prévia, o sistema exibirá uma janela suspensa, informando <u>prévias geradas com</u> <u>sucesso</u> e o <u>número do Ofício gerado</u>.

O sistema habilitará os botões **Menu Inicial**, <u>sendo possível retornar a tela inicial</u>, **Cadastrar Novo**, <u>para cadastrar um novo ofício</u> e **Continuar Cadastrando**, <u>dando continuidade</u> <u>ao procedimento</u>. Clique no botão **Continuar Cadastrando**.

|                        | Prévia(s) gerada(s)         | >                     | ¢ |
|------------------------|-----------------------------|-----------------------|---|
| Prévia(s) gerada(s) co | m sucesso! 2022.00233/OFREQ |                       |   |
| Menu Inicial           | Cadastrar Novo              | Continuar Cadastrando |   |
| 1                      |                             |                       |   |

Figura 28 - Prévia Gerada.

Após ter gerado a prévia, clique no botão **Continuar Cadastrando**. o sistema retornará para a primeira aba. Clique no botão <u>Próximo</u> até a aba **Resumo**.

Em seguida, clique no botão Gerar Precatória.

| i, JULIANA MENDES DE<br>io de Ofício Precatório 2022.00239/0FRE<br>10<br>Precas Crácia em late                                     | ALMEIDA!                                                                                                    |                                                                                                    |
|----------------------------------------------------------------------------------------------------|----------------------------------------------------------------------------------------------------|----------------------------------------------------------------------------------------------------|
| Voltar                                                                                                    |                                                                                                    | Apenas Salvar Gerar Precatório Gerar prévia                                                                                                    |
| JMO                                                                                                    | (Confira os                                                                                                    | dados, se houver preenchimento incorreto/incoerente, retorne ao passo e corrija)                                                                                                    |
| umo<br>] Mostrar apenas pendências<br>? passo: Identificação do processo.                                                          | (Confira os                                                                                                    | dados, se houver preenchimento incorreto/incoerente, retorne ao passo e corrija).<br>Valores informativos                                                                                                    |
| imo<br>) Mostrar apenas pendências<br>° passo: Identificação do processo.<br>Requierente:                                          | (Confira os<br>Sernens Coux Punnis                                                                                        | dados, se houver preenchimento incorreto/incoerente, retorne ao passo e corrija).<br>Valores informativos<br>Montante Global:                                                                                                    |
| mo<br>) Mostrar apenas pendências<br>) passo: Identificação do processo.<br>Requerente:                                            | (Confira os<br>Serpens Crux Puppis                                                                                        | dados, se houver preenchimento incorreto/incoerente, retorne ao passo e corrija).<br>Valores informativos<br>Montante Giobal:<br>R\$ 987 050.00                                                                                                    |
| imo<br>) Mostrar apenas pendências<br>passo: Identificação do processo.<br>Requerente:<br>Requerido:                               | (Confira os<br>Serpens Crux Puppis<br>Andromeda Lupus Indus                                                               | dados, se houver preenchimento incorreto/nooerente, retorne ao passo e corrija). Valces informativos Montante Global: B 987.090.00 Total beneficiáno:                                                                                                    |
| mo<br>Mostrar apenas pendências<br>passo: Identificação do processo.<br>Requerente:<br>Requerido:<br>Vatureza:                     | (Confira os<br>Serpens Crux Puppis<br>Andromeda Lupus Indus<br>Indenização por Dano Material                              | dados, se houver preenchimento incorreto/incoerente, retorne ao passo e corrija). Valores informativos Montante Giobat: R5 987.650,00 Total beneficiário: R5 997.650,00                                                                                                    |
| Imo ) Mostrar apenas pendências * passo: Identificação do processo. Requerente: Requerido: Vatureza: Data do Ajuzamento:           | (Confira os<br>Serpens Crux Puppis<br>Andromeda Lupus Indus<br>Indenização por Dano Material<br>03/01/2022                | dados, se houver preenchimento incorreto/nocerente, retorne ao passo e corrija). Valores Informativos Montante Global: R5 997.060.00 Total beneficiáno: R5 997.060.00 Liquido Beneficiáno:                                                                                           |
| Imo Distrar apenas pendências  passo: identificação do processo. Requerente: Requerido: Natureza: Data do Ajuizamento: lagistrado: | (Confira os<br>Serpens Crux Puppis<br>Andromeda Lupus Indus<br>Indenização por Dano Material<br>03/01/2022<br>Jorge Malta | dados, se houver preenchimento incorreto/incoerente, retorne ao passo e corrija).           Valores Informativos           Montante Giobati           R\$ 987 050.00           Total beneficiário:           R\$ 987 050.00           Liquido Beneficiário:           R\$ 987 200.00 |

Figura 29 - Botão Gerar Precatória.

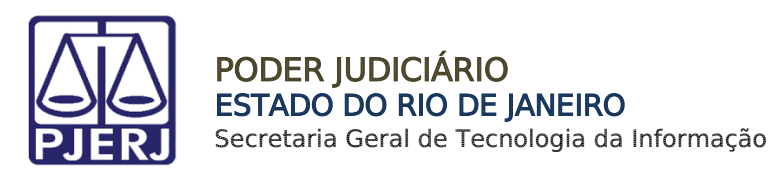

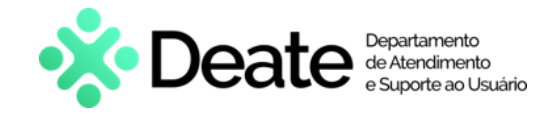

O sistema exibirá janela suspensa, informando que o <u>ofício foi liberado para assinatura</u> e o <u>número do ofício gerado</u>.

|                          | Liberado(s) para assinatu         | ura                   | × |
|--------------------------|-----------------------------------|-----------------------|---|
| Ofício(s) liberado(s) pa | ara assinatura com sucesso 2022.0 | 0239/OFREQ            |   |
| 2022.00239/OFREQ         | Clique para visualizar.           |                       |   |
| Menu Inicial             | Cadastrar Novo                    | Continuar Cadastrando |   |
|                          |                                   |                       | _ |

Figura 30 - Liberado para Assinatura.

## 6. Assinatura de Ofícios

O magistrado, ao acessar o sistema, terá em seu <u>menu de funcionalidades</u>, localizado ao lado esquerdo da tela, a aba **Assinaturas** disponível.

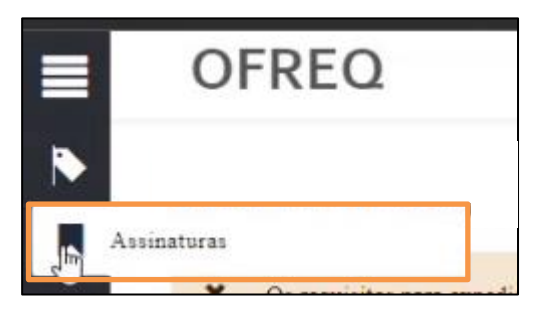

Figura 31 - Aba Assinaturas.

Para realizar as assinaturas, assinale o checkbox dos ofícios desejados e, em seguida, clique no botão **Assinar**. Ou ainda, o botão **Devolver Ofício**.

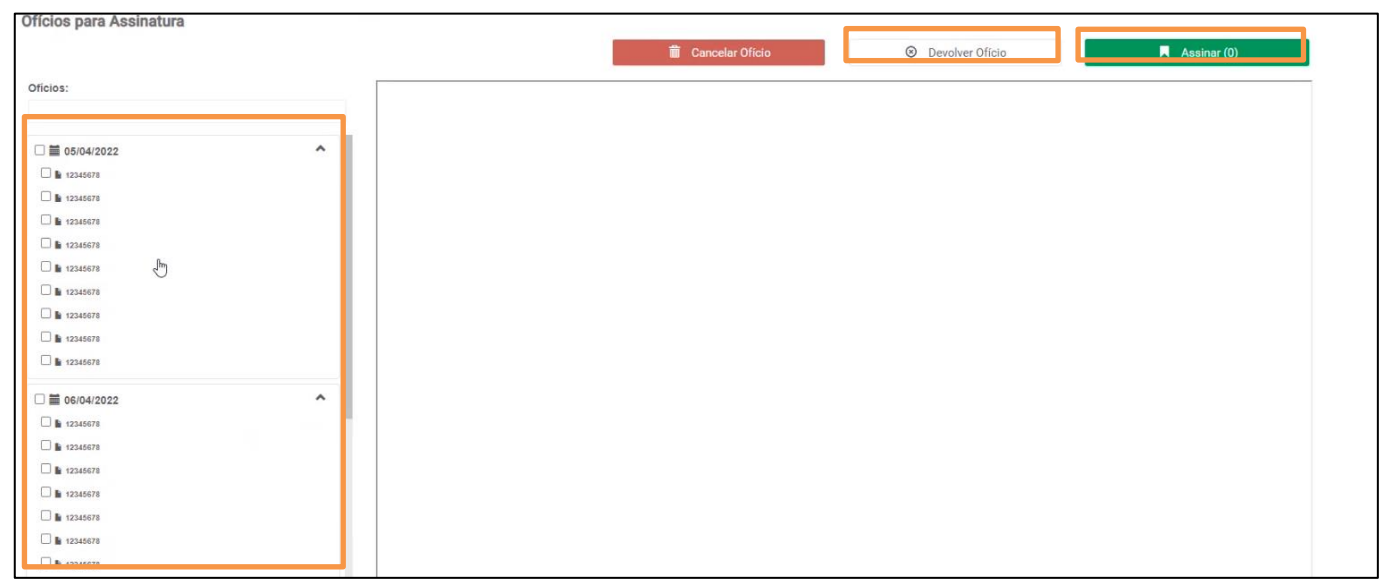

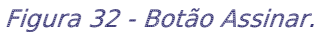

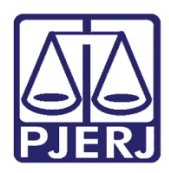

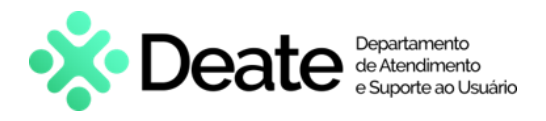

## 7. Histórico de Versões

| Versão | Data       | Descrição da alteração                          | Responsável        |
|--------|------------|-------------------------------------------------|--------------------|
| 1.0    | 21/03/2022 | Elaboração da Dica de Sistema.                  | Jorge Malta        |
| 1.0    | 21/03/2022 | Verificação de Template e correção ortográfica. | Danielle Conceição |
| 1.0    | 09/11/2022 | Ajustes Dica de Sistema.                        | Juliana Mendes     |
| 1.0    | 11/11/2022 | Verificação de Template e correção ortográfica. | Amanda Narciso     |
| 1.0    | 06/12/2022 | Ajustes Dica de Sistema.                        | Juliana Mendes     |
| 1.0    | 06/12/2022 | Verificação de Template e correção ortográfica. | Amanda Narciso     |
| 1.1    | 08/02/2024 | Atualização de Informações                      | Matheus Rezende    |
| 1.1    | 08/02/2024 | Ajuste de layout                                | Victor Taylor      |